# РАБОТА ПРЕПОДАВАТЕЛЯ В КОНФЕРЕНЦИИ BIGBLUEBUTTON

## технические требования:

Для работы необходимы компьютер (рекомендуется) с встроенными или отдельными видеокамерой и микрофоном, наушники (рекомендуется), возможна работа через планшет или смартфон. Рекомендуется браузер *Google Chrome или Mozilla firefox* без установленных дополнительно пользовательских блокировок различного типа.

# 1. Отключите все сторонние системы связи, не забудьте ВЫЙТИ из MS TEAMS, не держите в браузере лишние открытые вкладки (они любят обновляться и будут забирать на себя ресурс).

Как вы хотите войти в аудио-конференцию?

Микрофон

2. Подключитесь в конференцию в режиме Микрофон

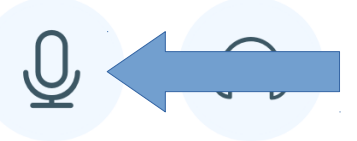

Только слушать

**3.** Разрешите (Allow) браузеру доступ к нужному микрофону, если есть выбор оборудования

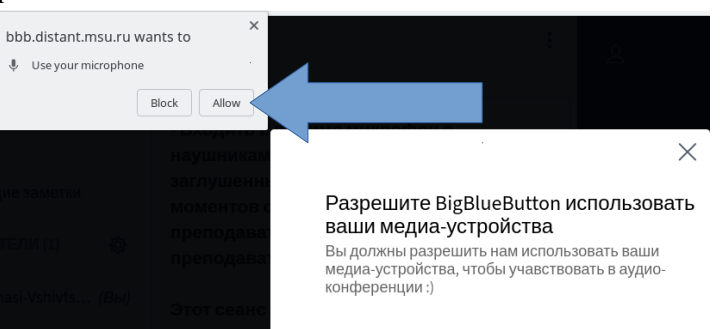

**4.** Дождитесь подключения к тестированию звука, после подключения поговорите в микрофон, система должна вернуть Вам звук, он может быть "рваным", это нормально (чтобы убрать возможное взаимодействие колонок и микрофона используйте наушники)

Это тестирование звука, его слышите только вы. Скажите несколько слов в микрофон. Слышите ли вы себя?

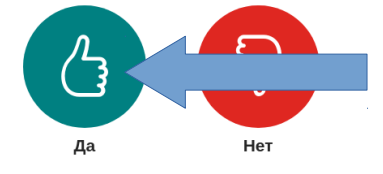

5. Нажмите "Да", если слышите (звук может быть прерывистым но четким).

6. Теперь Вам доступно пространство конференции. В зависимости от пользовательских прав будут доступны:

| <ul> <li>Чат – права<br/>клик по &lt; </li> </ul> | ая сторона экрана,<br>общий чат 🖉 скрь                                                                                                    | івает его                      |   | <ul> <li>Доска презентации и средства<br/>управления доской</li> </ul>                                                                                                    |
|---------------------------------------------------|----------------------------------------------------------------------------------------------------|--------------------------------|---|----------------------------------------------------------------------------------------------------|
| СООБЩЕНИЯ                                         | < Общий чат                                                                                                    | :                              | Q | Комната онлайн занятий   💽 Включить запись)                                                                                                    |
| ЗАМЕТКИ                                           | - Входить в режиме микроф<br>наушниками Микрофон де<br>заглушенным на все время                                                                                                    | он с<br>ржать<br>занятия кроме |   | это поле - презентация в формате pdf                                                                                                    |
| пользователи (1) 🔅                                | моментов обращения с вопросом к<br>преподавателю Камеру без разрешения<br>преподавателя не включать.<br>Этот сеанс записывается.<br>This server is running <u>BigBlueButton</u> .<br>Tomasi-Vshivtseva Polina Alexandr 20:59<br>Чат | росом к<br>23 разрешения<br>5. |   | Для загрузки своей рог соотношением сторон 16х9 используйте<br>— левый нижний угол под<br>презентация исс. Соороналист презентация исс. Презентация исс. Соороналист и презентация исс. Соороналист и презентация исс. Соороналист и презентация исс. Соороналист и презентация исс. Соороналист и презентация исс. Соороналист и презентация исс. Соороналист и презентация исс. Соороналист и презентация исс. Соороналист и презентация исс. Соороналист и презентация исс. Соороналист и презентация исс. Соороналист и презентация исс. Соороналист и презентация исс. Соороналисти и презентация исс. Сооронали исс. Соороналист и презентация исс. Сооронали исс. Сооронали исс. Сооронали и презентация исс. Сооронали исс. Сооронали и презентация исс. Сооронали и презентация исс. Сооронали и презентация исс. Сооронали исс. Сооронали |
|                                                   |                                                                                                    | utton.<br>exandr 20:59         |   | УТОЛ ПРЕЗЕНТАЦИИ) С тобые зарить 200 С С С С С С С С С С С С С С С С С С                                                                                                    |
|                                                   |                                                                                                    |                                |   | панель инструментов для рисования по презентации —                                                                                                    |
|                                                   | Поле ввода сообщения в чат                                                                                                    | Поле ввода сообщения в чат     | + |                                                                                                    |

## Управление присутствием в конференции под доской

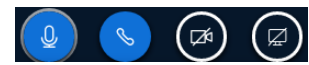

микрофон, выход/вход аудиоподключения (вас не слышат и вы не слышите), камера, демонстрация экрана

7. Включите камеру - клик по

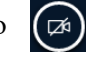

| bbb.distant.msu.ru | wants to | ×     |
|--------------------|----------|-------|
| Use your camera    |          |       |
|                    | Block    | Allow |

**8.** Разрешите браузеру доступ к камере (Allow) **9.** Настройте камеру и начните трансляцию

Пользователи конференции делятся на 2 типа: руководитель — прямоугольная пиктограмма в списке пользователей, участник — круглая пиктограмма.

# ПРЕЗЕНТАЦИЯ НА ДОСКЕ КОМНАТЫ

Загруженный прямо в конференцию на интерактивную доску PDF, который можно листать и по которому можно писать прямо в конференции менее требователен к ресурсам, чем открывание преподавателем своего экрана студентам. При перегрузке комнаты интерактивная доска не исчезнет, а расшаренный от преподавателя экран исчезнет, это то чем пожертвует система в первую очередь в аварийной ситуации. Настоятельно рекомендуем подгружать в конференцию многостраничную презентацию 16х9 в pdf формате, а не демонстрировать экран с целью создания щадящего режима для своей и студенческой техники.

10. Стать ведущим в подкомнате: в левом углу темного поля нажать на "плюс", выбрать "СТАТЬ ВЕДУЩИМ"

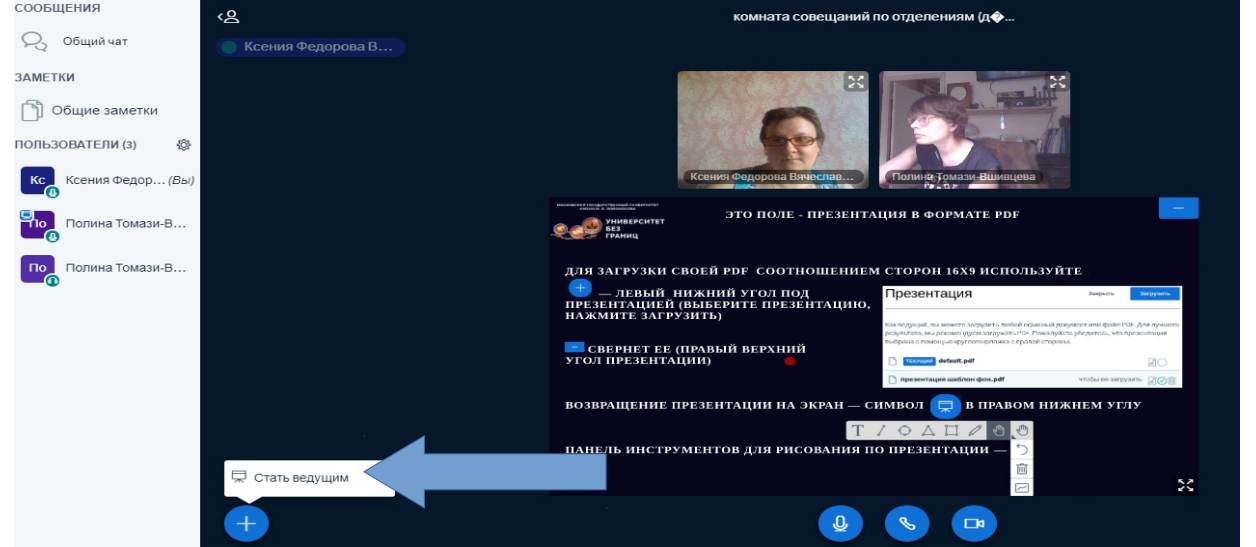

11. Снова в левом углу темного поля нажать на "плюс" Загрузить презентацию. Файл только в формате pdf.

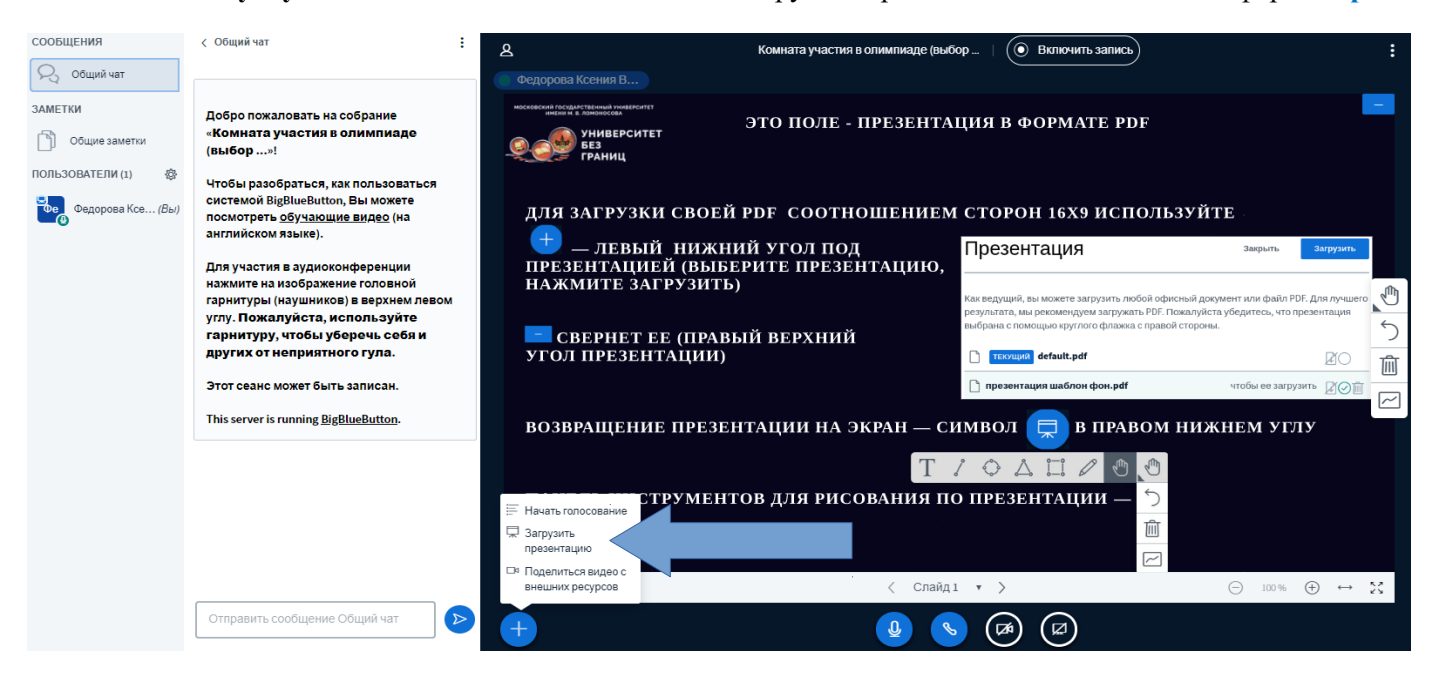

## Загружаете файл и жмете "ПОДТВЕРДИТЬ".

| Презентация                                                                                                    | Закрыть                                      | Подтвердить               |                       |  |
|----------------------------------------------------------------------------------------------------|----------------------------------------------|---------------------------|-----------------------|--|
| Как ведущий, вы можете загрузить любой офисный доку<br>лучшего результата, мы рекомендуем загружать PDF. По<br>презентация выбрана с помощью круглого флажка с пр | мент или фай<br>жалуйста убе<br>авой стороны | л РDF. Для<br>дитесь, что |                       |  |
| ТЕКУЩИЙ default.pdf                                                                                                    |                                              | ₽Ø                        |                       |  |
| Â                                                                                                    |                                              |                           | 5<br> <br> <br>       |  |
| Перетащите сюда файлы, чтобы<br>или выберите файл                                                                                                    | загрузить и                                  | 1X                        | 1<br>1<br>1<br>1<br>1 |  |

## ВИДЕО И ОСОБЕННОСТИ РАБОТЫ С НИМ

BBB – конференция браузерного типа, для нее не требуется установка дополнительных приложений. Для ее полноценной работы требуется, чтобы браузер мог обнаружить камеру и микрофон и успешно подключить их. Если видео или аудио сигнал уже был отдан в другое приложение, браузер скорее всего не сможет их обнаружить и использовать совместно с другим приложением. Поэтому требуется отключить все сторонние системы связи, не забыть ВЫЙТИ из МЅ ТЕАМЅ.

Отдельные операционные системы и некоторые модели компьютеров имеют встроенные системы защиты блокирующие доступ к камере и микрофону браузеру. В этом случае следует искать настройки приватности таких ОС и компьютеров и отключать их. Такими особенностями обладают из выявленных на сегодня MAC OS, а также ноутбуки марок Lenovo и HP.

Обработка сигнала в конференции происходит мощностями компьютера пользователя. Это означает, что чем меньше видео по количеству и качеству приходит от конференции пользователю, тем легче его машине это обработать. Не рекомендуем без особой необходимости включать все камеры. При необходимости видеть студента или нескольких удостоверьтесь, что их техника может работать с таким количеством включенных камер. Если Вам надо наблюдать за группой студентов, но им нет необходимости видеть друг друга - выставьте в комнате **специальные блокировки**, это снимет нагрузку на оборудование и интернет студентов, полная нагрузка ляжет только на Ваш компьютер. В этом случае убедитесь, что у Вас достаточное качество интернет-соединения и достаточно мощности компьютера. При нехватке качества сигнала интернет-соединения или его скачках, а также недостаточной мощности оборудования может наблюдаться запаздывание или пропадание звука от Вас или к Вам.

## СПЕЦИАЛЬНЫЕ БЛОКИРОВКИ КОМНАТЫ

для снижения нагрузки на оборудование студентов

12. Прерываем возможности студентов в данной конференции. Кликом левой кнопки мыши по настроечной **шестерне** справа от заголовка ПОЛЬЗОВАТЕЛИ открывается меню глобальных манипуляций с абитуриентами.

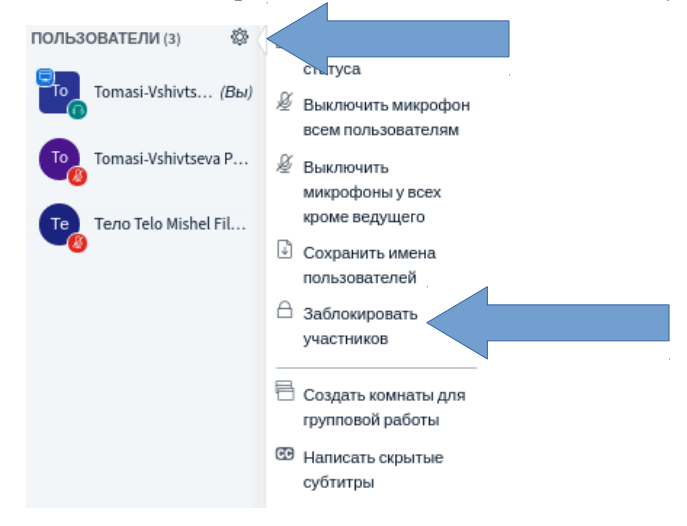

13. Клик левой кнопкой мыши по Заблокировать участников дает меню с блокировками различного рода:

#### Заблокировать участников

Данные настройки позволяют запретить участникам использовать определенные функции

| Функция                                                |               | Статус |
|--------------------------------------------------------|---------------|--------|
| Транслировать веб-камеру                               | Разблокирован |        |
| Видеть вэб-камеры других участников                    | Разблокирован |        |
| Включить микрофон                                      | Разблокирован |        |
| Отправить сообщения в общем чате                       | Разблокирован |        |
| Отправить сообщения в привате                          | Разблокирован |        |
| Редактрировать Общие Заметки                           | Разблокирован |        |
| Посмотреть других участников в списке<br>пользователей | Разблокирован |        |
|                                                        | Отмена Прим   | енить  |

Делаем следующие блокировки, которые включаются кликом левой кнопки мыши по переключателю справа от типа блокировки:

| Заблокировать участников                                                             |               |        |  |  |  |
|--------------------------------------------------------------------------------------|---------------|--------|--|--|--|
| Данные настройки позволяют запретить участникам использовать<br>определенные функции |               |        |  |  |  |
| Функция                                                                              |               | Статус |  |  |  |
| Транслировать веб-камеру                                                             | Разблокирован |        |  |  |  |
| Видеть вэб-камеры других участников                                                  | Заблокировано |        |  |  |  |
| Включить микрофон                                                                    | Разблокирован |        |  |  |  |
| Отправить сообщения в общем чате                                                     | Разблокирован |        |  |  |  |
| Отправить сообщения в привате                                                        | Заблокировано |        |  |  |  |
| Редактрировать Общие Заметки                                                         | Заблокировано |        |  |  |  |
| Посмотреть других участников в списке<br>пользователей                               | Заблокировано |        |  |  |  |
|                                                                                      | Отмена Прим   | енить  |  |  |  |

Нажмите "**Применить**" для сохранения результата. Итог, преподаватель видит всех студентов и может написать личное (приватное) сообщение каждому:

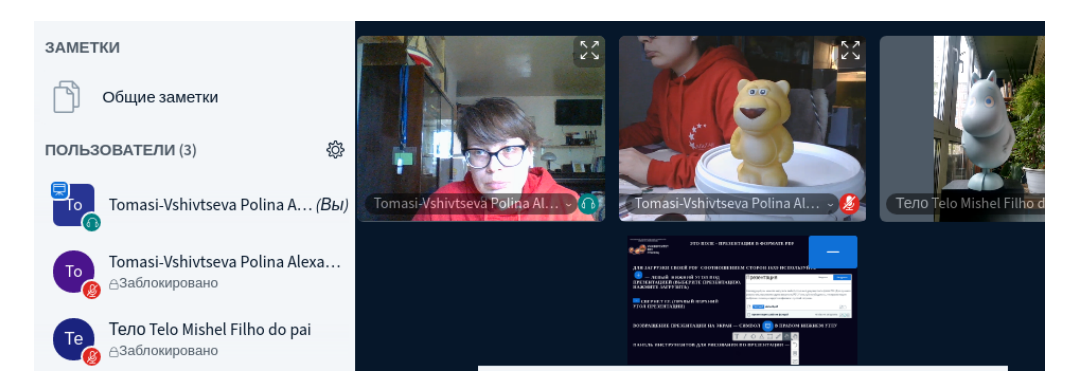

Студент видит только свою камеру и камеру преподавателя. Может написать приватное сообщение только преподавателю или сообщение в общий чат.

Меню манипуляций с общим чатом вызываются кликом левой клавиши мыши по **3 точкам** в правом верхнем углу чата, там Вы можете скачать содержимое чата или очистить его :

| сообщения | < Общий чат                                | :     |
|-----------|--------------------------------------------|-------|
| Общий чат | Coxpa                                      | нить  |
| ЗАМЕТКИ   | Если Вы зашли с микрос 📋 <sub>Копире</sub> | овать |
|           | Собрание начнется в сос                    | ИТЬ   |

Выход из конференции рекомендуем осуществлять закрывая крестиком вкладку своей конференции -ТОЛЬКО КРЕСТИКОМ (кнопки закрытия конференции, сеанса или комнаты или выхода приведут к выключению конференции и отключению от нее всех участников).